myQA User Guide College of Nurses of Ontario

# **Table of Contents**

#### **Contents**

| Overview                                                                                                    | 3 |
|----------------------------------------------------------------------------------------------------|---|
| Home Tab                                                                                                    | 4 |
| Additional Links                                                                                                    | 5 |
| Resources                                                                                                    | 6 |
| Self-Assessment Tab                                                                                                    | 7 |
| Practice Reflection Worksheet                                                                                            | 8 |
| Objective Tests Tab                                                                                                    |   |
| Objective Tests                                                                                                    |   |
| Practice Assessment Participant Feedback Form                                                                            |   |
| Practice Reflection Worksheet<br>Objective Tests Tab<br>Objective Tests<br>Practice Assessment Participant Feedback Form |   |

#### Overview

This guide will help you understand and use the College of Nurses of Ontario's (the College) Quality Assurance (QA) application, called myQA.

All the information you save on myQA is available for you to access, review, update and edit whenever you login; no information, data or comments are kept hidden in the application.

**Screenshots** – The screenshots shown in this user guide are for guidance only; the pages you see may look slightly different. It is recommended that you refer to the screens on your PC to see any differences as you work your way through this user guide.

**Navigating myQA** – All the tabs along the top are teal coloured except the tab you are currently visiting, which is green. Clicking a tab at any time during a process (for example, in the middle of submitting a Goal) brings you back to the default starting page of that tab. You may click the "Back" button in your browser at any time to return to the previous page, but if you are in the middle of a process you may lose any unsaved work.

**Entering information** – Any field in myQA that allows you to type text also allows you to copy, cut and paste if you have already saved information in a Microsoft Word (or similar) document. *Some formatting may be lost.* 

If you have problems using myQ, contact the System Administrator by clicking the "Technical Support" link in the top right corner of the screen.

#### Home Tab COLLEGE OF NURSES OF ONTARIO ORDRE DES INFIRMIÈRES ET INFIRMIERS DE L'ONTARIO <del>818</del> (11 THE STANDARD OF CARE. Welcome Test Member Registration Number: Test Number | Exit QA | Self-Assessment Resources Home You can learn how the College uses your information if you are selected for Practice Assessment by reading the Collection of Personal Information statement. Watch the QA Program Overview webcast Welcome to myQA. For more information on the QA Program, watch the QA Program Overview webcast. To learn about Self-Assessment, watch the myQA: Self-Assessment webcast Watch Now To begin the Self-Assessment process, select the Self-Assessment tab above Watch the myQA: By using myQA, you can: Self-Assessment develop, edit, save and print your Practice Reflection worksheet and Learning Plan access your Learning Plan from any computer at any time webcast maintain your Learning Plan retrieve your Learning Plans from previous years. Watch Now QA Program College QA News CNO website Test 2014 2014-02-19 15:07:20.000 myQA User Guide Make sure you complete your 2014 Learning Plan! test2 2013-07-08 18:25:06.000 Deadline 2013-02-21 16:07:54.000 Please note your deadline has now passed!.... Read More

The "Home" tab (as shown above) will appear after you log in. You will see your name in the top left corner under the myQA logo. If any other name appears, exit myQA and call the College at 416-928-0900, ext. 7570 or 1-800-387-5526, ext. 7570.

"Home" is your first stop. It provides information on the features of myQA, links to College resources and important announcements from the College.

## **Additional Links**

Above the Tab Bar on the right side of the page you will see an "Exit QA" link. You can exit myQA and return to the Maintain Your Membership page by clicking this link. To securely end your session you <u>must</u> click "Logout" on the Maintain Your Membership page.

If you need help using myQA, click the "Technical Support" link at the bottom of the page. You will also find links to "Copyright", "Privacy Policy" and "Terms of Use" at the bottom of the page.

#### Resources

On the left side of each screen you will see a list of Resource links that will help you as you use and navigate myQA. This list will differ depending on which tab you have selected, and may link you to other places within myQA, or to the College's website.

Please note that all links in the "Resources" section will open in a new window, so you may access them at any time without losing your work.

#### Self-Assessment Tab

To familiarize yourself with the Self-Assessment process, click the "Self-Assessment" tab. Then, begin Step 1 of Self-Assessment by clicking the Practice Reflection Worksheet link in the Resources list.

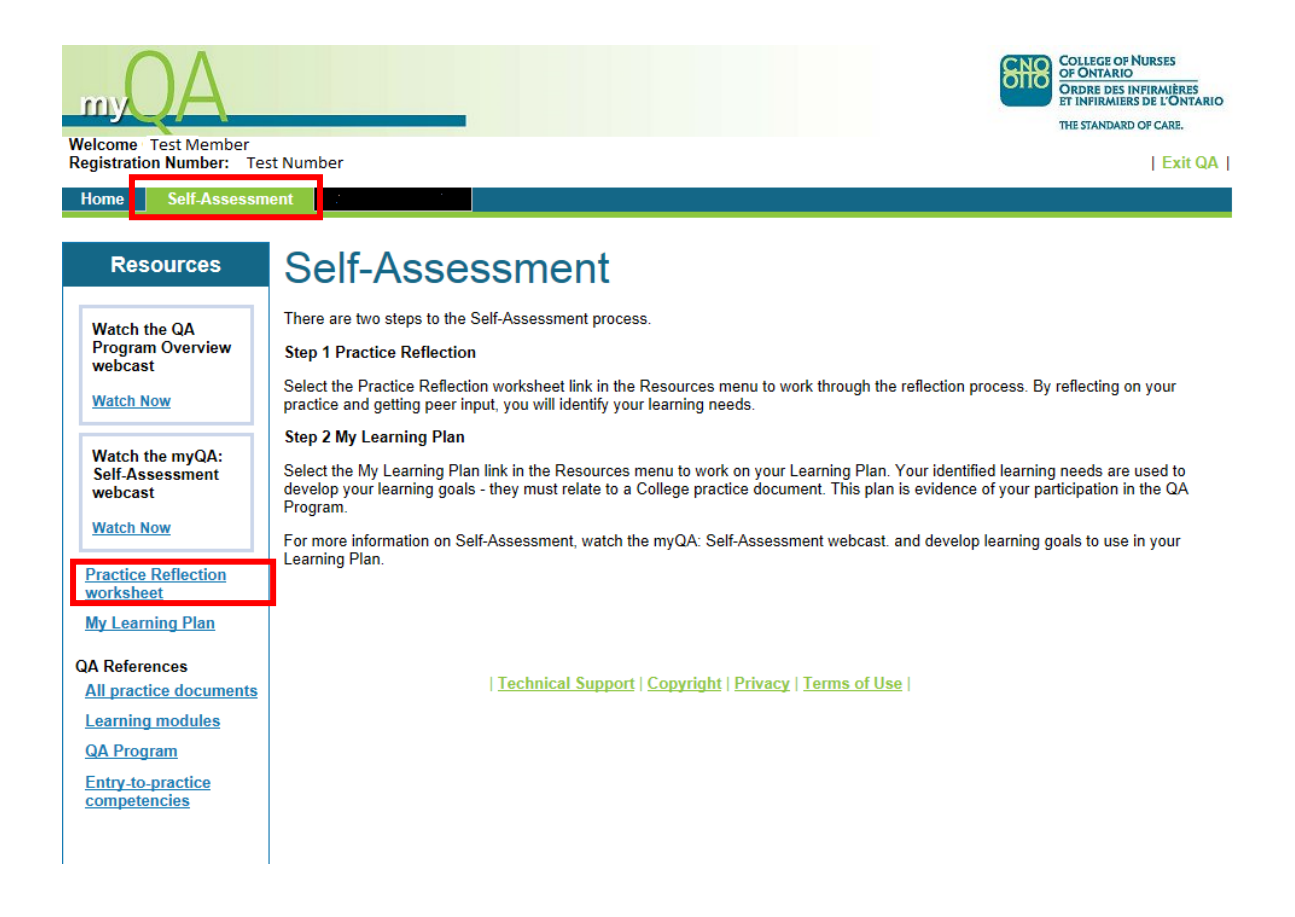

#### **Practice Reflection Worksheet**

Within the worksheet, choose the year from the dropdown menu. Then, continue filling out the form by typing your descriptions in each of the fields. If you have previously saved the information in a Word document, you can cut and paste it.

| myQA                                                                                                    |                                                                                                    | COLLEGE OF NURSES<br>OF ONTARIO<br>ORDRE DES INFIRMIÈRES<br>ET UNITARIO OF CARE.                                                                    |
|----------------------------------------------------------------------------------------------------|----------------------------------------------------------------------------------------------------|----------------------------------------------------------------------------------------------------|
| Welcome Test Member<br>Registration Number: Test                                                                                   | number                                                                                                    | Exit QA                                                                                                    |
| Home Self-Assessme                                                                                                    | ent en la companya de la companya de la companya de la companya de la companya de la companya de la companya d                                                   |                                                                                                    |
| Resources                                                                                                    | Practice Reflection Worksheet                                                                                                    |                                                                                                    |
| Watch the QA<br>Program Overview<br>webcast<br><u>Watch Now</u>                                                                    | Use this worksheet to reflect on your practice.<br>You do not have to submit this worksheet to the College if you are selected for Practice Ass<br>QA Year: 2014 | essment.                                                                                                    |
| Watch the myQA:<br>Self-Assessment<br>webcast<br><u>Watch Now</u><br>Practice Reflection<br>worksheet                              | Describe an experience, event or change in your practice or practice setting that was significant to you.                                                        | What happened?<br>What was your role?                                                                                                    |
| My Learning Plan<br>QA References<br>All practice documents<br>Learning modules<br>QA Program<br>Entry-to-practice<br>competencies | Based on what you described above, what were your strengths and what were your areas for improvement?                                                            | Areas for improvement will inform your learning needs.                                                                                              |
| nupil                                                                                                    | What input have you received from your peers about your practice?                                                                                                | Consider asking:<br>"Can you give me an example of<br>what my learning needs might be?"<br>Consider any feedback you have<br>received from clients. |
|                                                                                                    | Based on your own reflection and the input you received, what are your learning needs?                                                                           | What do you need to learn to<br>improve your practice?                                                                                              |
|                                                                                                    | Which elements relate to your learning needs?                                                                                                    |                                                                                                    |
|                                                                                                    | Advances in technology Changes in the practice environment Entry-to-practice competencies Interprofessional care                                                 |                                                                                                    |
|                                                                                                    | Princeorm Cancel Save                                                                                                    |                                                                                                    |

Next, scroll down to "Which elements relate to your learning needs?" Answer this question by clicking the checkboxes next to the appropriate answer(s). *Note:* You may check all boxes that apply.

When you are finished, click "Save". You may also print a hard copy of the form using the "Print Form" button. To abandon the form *without* saving your changes, click "Cancel".

# **My Learning Plan**

You are now ready to start Step 2 of Self-Assessment. Begin by clicking the My Learning Plan link in the Resources list. Within the form, select your "QA Year", "Current Practice Setting" and "Client Population" using the dropdown menus at the top of the page.

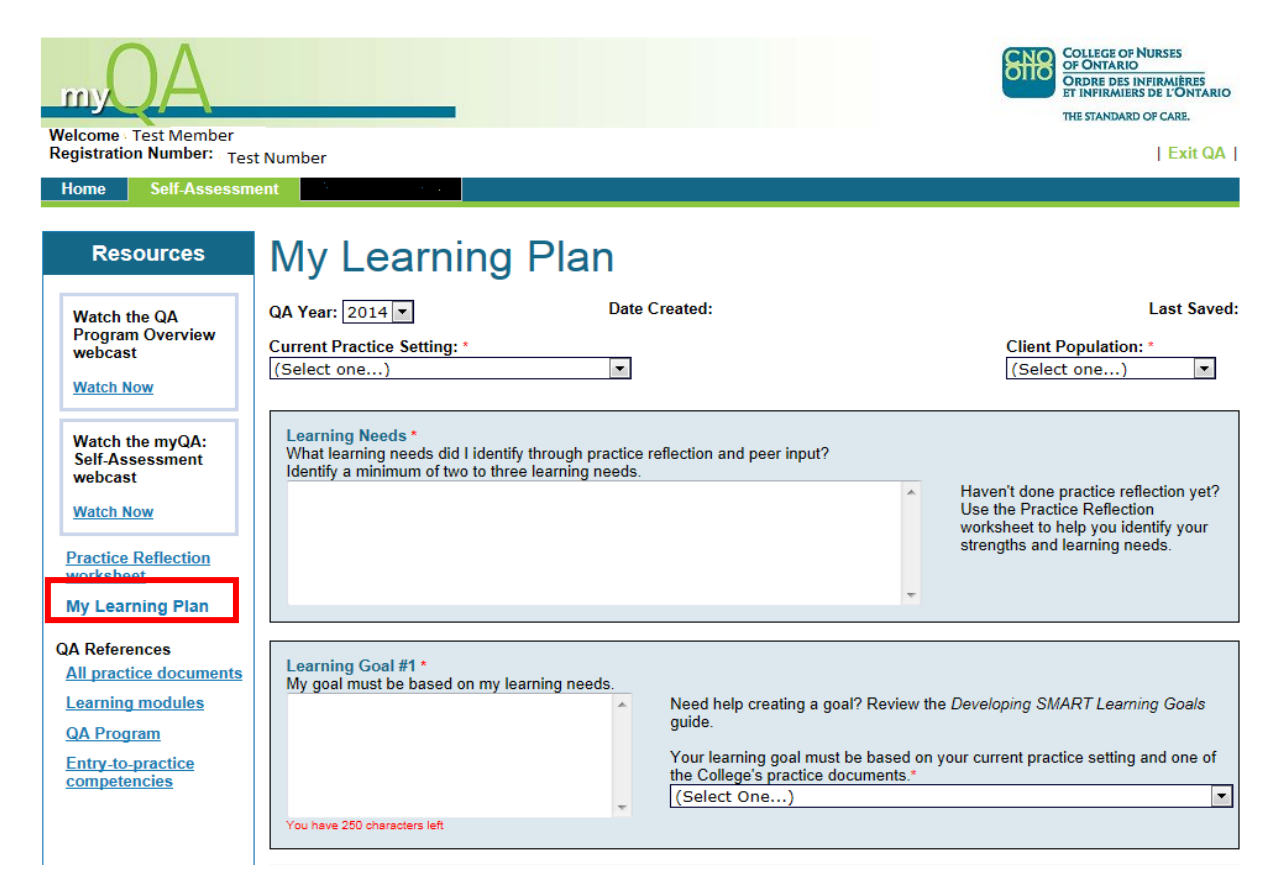

| myQA                                                                                                    | COLLEGE OF NURSES<br>OF ONTARIO<br>ORDRE DES INFIRMIÈRES<br>ET INFIRMIERS DE L'ONTARIO<br>THE STANDARD OF CARE. |
|----------------------------------------------------------------------------------------------------|----------------------------------------------------------------------------------------------------|
| Welcome Test Member<br>Registration Number: Test Number                                                                                      | Exit QA                                                                                                    |
| Home Self-Assessment                                                                                                    |                                                                                                    |
| You have 250 characters left                                                                                                    |                                                                                                    |
| Goal #3: Activities and Timeframes *                                                                                                    |                                                                                                    |
| How am I going to achieve my goal?<br>Include a minimum of three learning activities with timeframes/timelines.                              |                                                                                                    |
|                                                                                                    | ~                                                                                                    |
|                                                                                                    |                                                                                                    |
| How do my learning goals support my commitment to continuing competence?*<br>How does my learning relate to the competencies of my practice? | Continue to maintain and update<br>your Learning Plan throughout the<br>year.                                   |
| Evaluation of changes/outcomes to my practice<br>What did I learn? What impact has my Learning Plan had on my practice?                      | You can print your Learning Plan for<br>your records.                                                           |
| Print Form Cancel Save                                                                                                    |                                                                                                    |
| SUBMIT You must fill in all areas marked with a red asterisk(*) in order to submit your Learning Plan once.                                  | nit your Learning Plan. You can only                                                                            |

Next, fill in the "Learning Needs" and "Learning Goal #1" fields. If you have previously saved the information in a Word document, you can cut and paste it.

Your learning goal must be based on your current practice setting and one of the College's practice documents. Select the practice document the goal relates to from the dropdown menu.

In the "Activities and Timeframes" text box, type or paste an activity you will do to achieve the goal and include a timeframe for completion.

When you scroll down the page, you will see additional Learning Needs, Learning Goals, and Activities and Timeframes fields. *Note: if you are a Registered Nurse (RN) or Registered Practical Nurse (RPN), you are only required to have two goals. Nurse Practitioners (NPs) are required to have three goals, and will have an additional set of fields related to Goal #3 on their form. This third goal <u>must</u> be related to the Nurse Practitioner practice standard.* 

Near the bottom of the page, there are two additional fields. Like other fields on this page, you may fill in your answers or copy and paste from a Word document.

Save your work regularly while completing the form by clicking "Save" at the bottom of the screen. If you wish to keep a hard copy of this goal, click the "Print Form" button. To abandon the changes you have made to the form since your last save, click "Cancel".

When you have finished updating your Learning Plan, you can leave myQA by clicking the "Exit QA" button.

You can return to myQA at any time to continue.

# NOTE: This section is applicable to nurses selected to participate in Practice Assessment.

# **Objective Tests Tab**

Start by reading the instructions on the Objective Tests page. You should also read the *Practice Assessment Guide* before taking the tests. This guide has more information on participating in Practice Assessment, and examples of the multiple-choice questions you will find in the tests. You can access it by clicking on the *Practice Assessment Guide* link under Resources. Also, watch the Objective Tests tutorial. This video explains how to navigate the questions and answers.

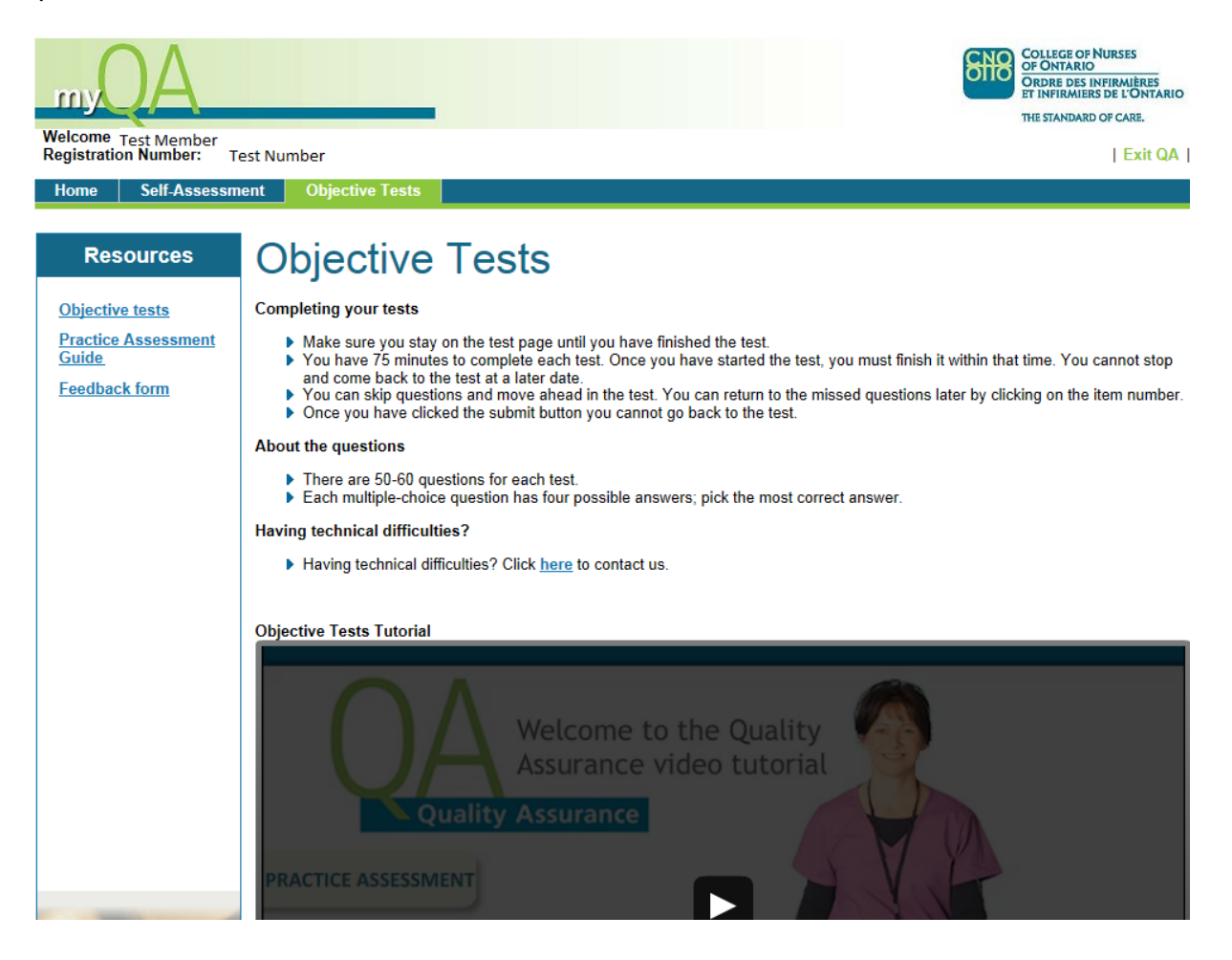

### **Objective Tests**

Click the "Objective tests" link in the Resources List when you are ready to start a test. Then, click the "Take Test" button of the specific test you wish to complete.

When you access a test, you will see the Quality Assurance Program Confidentiality Agreement page. You must read and accept the agreement. If you are not yet ready to take the test at this point, click "Cancel." Otherwise, click "Start Test" to begin. You have 75 minutes to complete the test.

You must answer all the test questions; unanswered questions will be marked incorrect. When you are ready to finish the test, click the "Submit" button.

The tests do not have to be completed all at once. However, all the tests must be completed by the deadline you received in the notification letter.

| Welcome Test Member<br>Registration Number: Test<br>Home Self-Assessm | College of Nurses<br>of Ontario<br>The standard of care.                                                                                                    |
|-----------------------------------------------------------------------|----------------------------------------------------------------------------------------------------|
| Resources Objective tests Practice Assessment                         | Objective Tests<br>You will receive a report of your participation in Practice Assessment, including the results of your tests, within 12 weeks from the date of<br>the completion deadline.                                                 |
| <u>Guide</u>                                                          | It may take longer for NPs who have to complete additional assessments to receive their results.           Documentation, Revised 2008           Take Test           Therapeutic Nurse-Client Relationship, Revised 2006           Take Test |
|                                                                       | <u>Technical Support</u>   <u>Copyright</u>   <u>Privacy</u>   <u>Terms of Use</u>                                                                                                    |

#### **Practice Assessment Participant Feedback Form**

Once you have submitted your Learning Plan and submitted all the tests, click the "Practice Assessment Participant Feedback Form" link in the Resources list or the "Participant Feedback" link on the Objective Tests page.

| Welcome Test Member<br>Registration Number: Test<br>Home Self-Assess | t Number Exit QA                                                                                                    |
|----------------------------------------------------------------------|----------------------------------------------------------------------------------------------------|
| Resources Objective tests Practice Assessment Guide Feedback form    | Objective Tests         will receive a report of your participation in Practice Assessment, including the results of your tests, within 12 weeks from the date of the source of the source of the sou |

Complete the form, and click "Submit".

| Welcome Test Member<br>Registration Number: Test<br>Home Self-Assessm         | Number<br>ent Objective Tests                                                                                                    | COLLEGE OF NURSES<br>OF ONTARIO<br>DEDED DES INFIRMERES<br>THVIRIMENED & L'ONTARIO<br>THE STANDARD OF CARE. |
|-------------------------------------------------------------------------------|----------------------------------------------------------------------------------------------------|----------------------------------------------------------------------------------------------------|
| Resources<br>Objective tests<br>Practice Assessment<br>Guide<br>Feedback form | Participant Feedback Form         The purpose of this form is to receive your feedback on the Practice Assessment process that you just continue to improve myQA and Practice Assessment.         Your responses will remain anonymous and confidential.         1. Was the technology easy to use?         ③ Yes ⑤ No | t completed. Your input will help us                                                                        |
|                                                                               | You have 1000 characters left 2. When completing your Learning Plan did you use the Practice Reflection Worksheet?  ○ Yes ○ No If no, please explain.  You have 1000 characters left 3. Which online resources did you find most helpful? (Select all that apply)  □ myQA User Guide □ myQA User Guide                 | A<br>                                                                                                    |

When you have finished the Practice Assessment process, you may exit myQA and return to the Maintain Your Membership page by clicking the 'Exit QA' link. You must click "Log out" on the Maintain Your Membership page to securely end your session.